## STUDENT ONQREVIEW SIMILARITSCORE AND ^ / D / > REFORET

Once you haveploaded an assignment to Turnitin through onQ you will be able to access your Similarity score and ^] u ] **G** reportsion instructor has given you permission to **she**m.

1. On the navbar, selectAssignmentsunder the Assessmentstab.

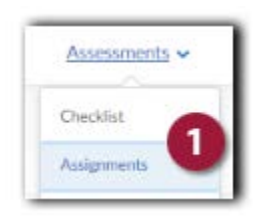

2. On the Assignment Submission Folder pabjek the number (1 in example below) inder the Submission scolumn of the Assignment you want to view.

| onQ onQ Support Cours                            | е                    |             |          | fri 🗰     |
|--------------------------------------------------|----------------------|-------------|----------|-----------|
| Course Home Content Communicat                   | ions 🗸 Assessments 🗸 |             |          |           |
| A zeisignme'nt s'upr                             | nission Holaers      | 5           |          | ○ en ment |
|                                                  |                      |             |          |           |
| View History                                     |                      |             |          |           |
| View History<br>Submission Folder                | Score                | Submissions | Feedback | Due Date  |
| View History<br>Submission Folder<br>No Category | Score                | Submissions | Feedback | Due Date  |

This will take you to the ubmission History page for this assignment.

í XSubmissions Folder-access to a